## Додаток 3. Опис процедури реєстрації навчальних закладів у Програмі дистанційного навчання Проекту «Енергоефективні школи: нова генерація»

Для реєстрації у Програмі дистанційного навчання Проекту «Енергоефективні школи: нова генерація» необхідно перейти за посиланням:

## http://energyschool.org.ua/

На цій веб-сторінці натиснути на банер з надписом «РЕЄСТРАЦІЯ»

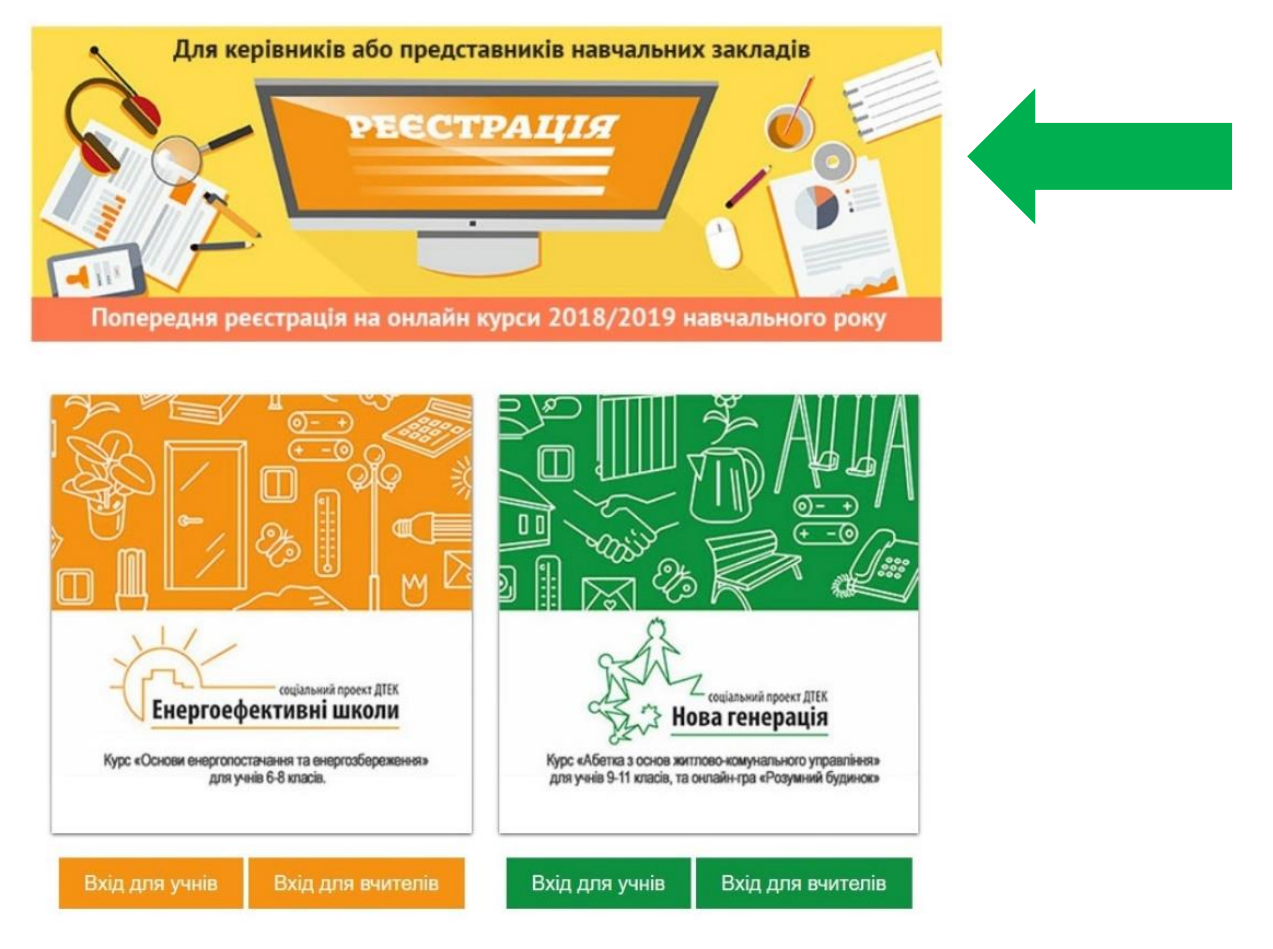

Після цього натиснути на кнопку «ПОДАТИ ЗАЯВКУ»

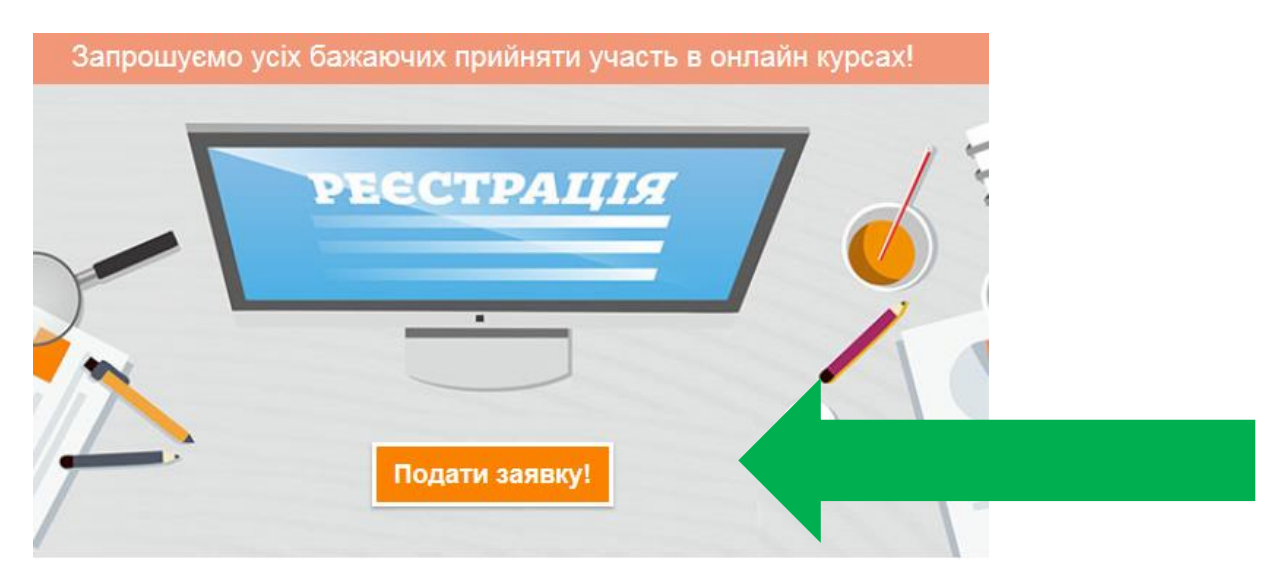

Заповнити поля анкети і натиснути «ЗАРЕЄСТРУВАТИСЬ»

| Контактний телефон                |  |
|-----------------------------------|--|
| E-mail                            |  |
| Сайт навчального закладу (якщо є) |  |
| Зареєструватись                   |  |

Після цього Ви отримаєте лист-повідомлення на вказаний Вами е-mail, в якому треба перейти за посиланням «Підтвердити адресу»:

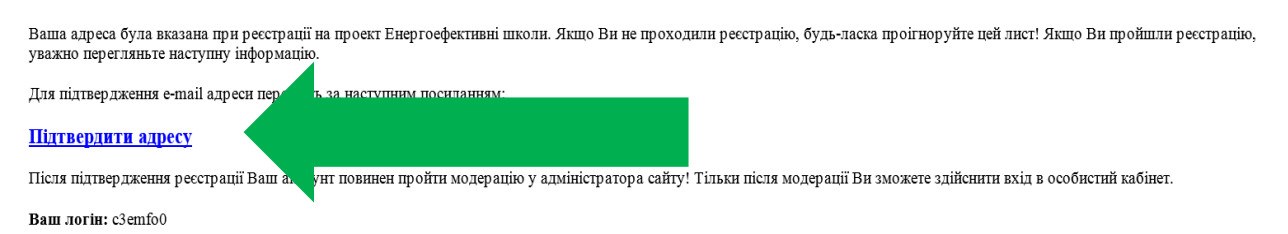

Ваш пароль: axpl1uo

Перед початком реєстрації у Вас є можливість ознайомитися з оглядовою версією програми дистанційного навчання курсу за вибором «Основи енергопостачання та енергозбереження» <u>http://ees.energyschool.org.ua/</u> або факультативного курсу «Абетка з основ житлово-комунального управління» <u>http://ng.energyschool.org.ua/</u>.

В оглядовий режим тестового учня Ви можете зайти:

– курс за вибором «Основи енергопостачання та енергозбереження» за посиланням <u>http://ees.energyschool.org.ua/</u> з використанням

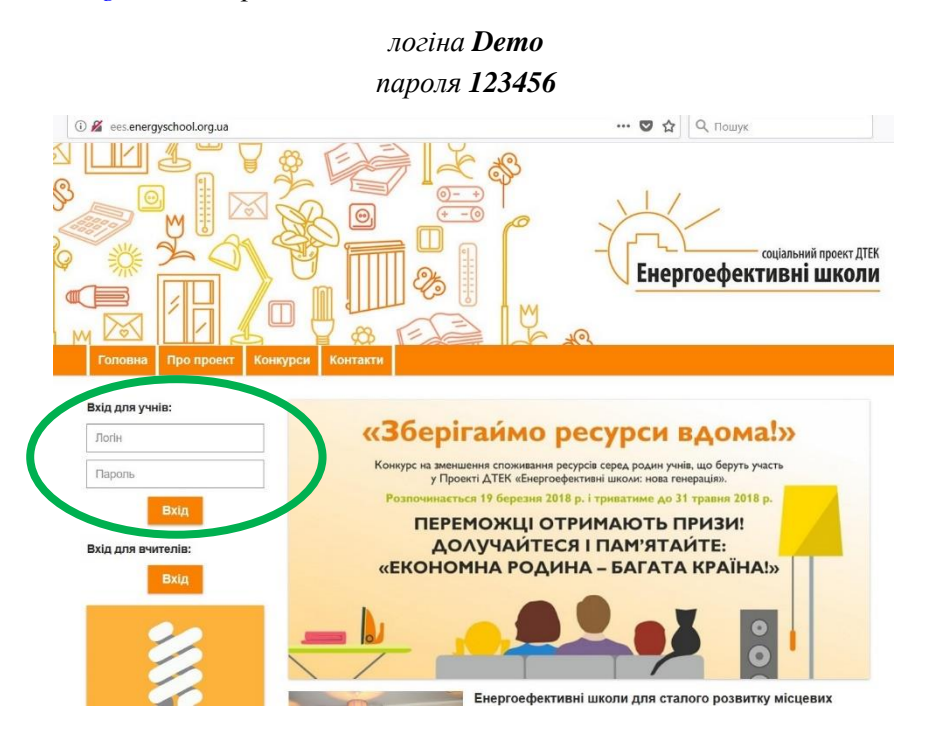

– факультативний курс «Абетка з основ житлово-комунального управління» за посиланням <u>http://ng.energyschool.org.ua/</u> з використанням

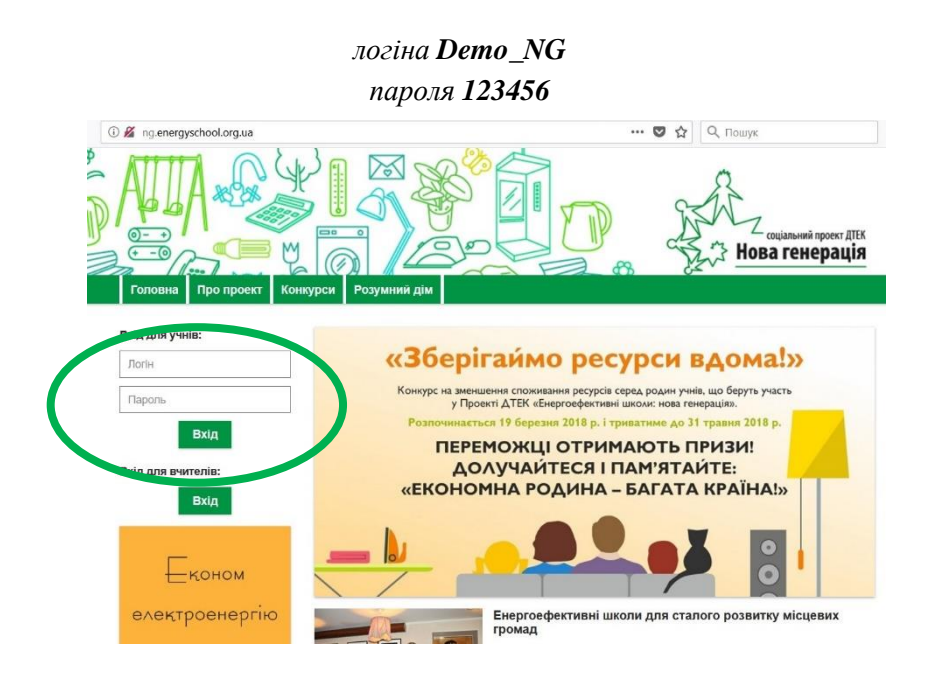

У разі, якщо Вами буде прийнято рішення про участь школи у навчанні за будь-яким із запропонованих курсів, необхідно зайти в особистий кабінет «Сайту реєстрації» <u>http://reg.energyschool.org.ua/</u> та заповнити поля логіну і паролю (вони були отримані вами у листі, отриманому після реєстрації навчального закладу)

|             | 3           | <u>a</u> 8    | 2º       | FA       | 33 |                 |
|-------------|-------------|---------------|----------|----------|----|-----------------|
| Головна     |             | Новини        | Допомога | Контакти |    | Вхід/Реєстрація |
| Вхід в осо  | бистий каб  | інет          |          |          |    |                 |
| Забули парс | оль? Ресстр | ація<br>Логін |          |          |    |                 |
|             |             | Пароль        |          |          |    |                 |
|             |             |               |          | Зхід     |    |                 |

Після входу Ви потрапляєте на сторінку Вашого особистого кабінету для адміністрування навчальних курсів. Натиснувши на «Додати курс» Ви потрапите на сторінку вибору курсів на 2018-2019 н.р.

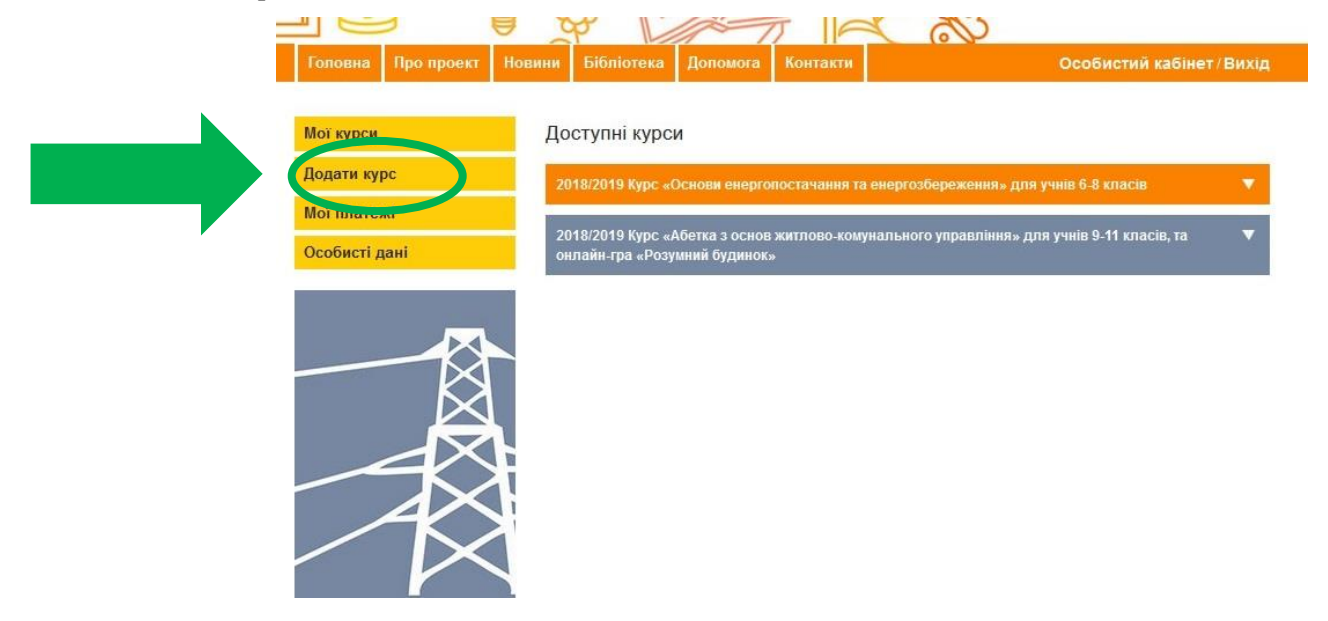

Натиснувши на один із запропонованих курсів «Основи енергопостачання та енергозбереження» або «Абетка з основ житлово-комунального управління» Ви зможете ознайомитися з короткою анотацією навчального курсу та, у разі згоди на підключення, натиснути «Подати заявку».

|                       | A MARTING ON                                                                                                    |
|-----------------------|----------------------------------------------------------------------------------------------------|
| Головна Про проект Но | вини Бібліотека Доломога Контакти Особистий кабінет/Вихід                                                                                                    |
|                       |                                                                                                    |
| ног курси             | доступні курси                                                                                                    |
| одати курс            | 2018/2019 Курс «Основи енерголостачання та енергозбереження» для учнів 6-8 класів 🔹 🔻                                                                                                    |
|                       | 2018/2019 Курс «Абетка з основ житлово-комунального управління» для учнів 9-11 класів, та 🔹 🔻                                                                                                    |
| собисті дані          | онлаин-гра «Розумнии будинок»                                                                                                    |
|                       |                                                                                                    |
|                       |                                                                                                    |
| KX                    |                                                                                                    |
| $\mathbf{A}$          |                                                                                                    |
|                       |                                                                                                    |
| AX                    |                                                                                                    |
| $\sim \sim$           |                                                                                                    |
|                       |                                                                                                    |
|                       |                                                                                                    |
|                       |                                                                                                    |
|                       |                                                                                                    |
|                       |                                                                                                    |
| Головна Про проект    | Новини Бібліотека Допомога Контакти Особистий кабінет/Вихід                                                                                                    |
|                       |                                                                                                    |
| Мої курси             | Доступні курси                                                                                                    |
| Додати курс           | 2049/2040 Vune - Demony autoproportanianing to autoprosδonowoung - ກອກ units € 0 vegoto                                                                                                    |
| Мої платежі           | 2010/2019 курс «Основи енергопосталания та енергозоережения» для учив о-о кластв                                                                                                    |
| Особисті дані         | Курс «Основи енергопостачання та енергозбереження» для учнів 6-8 класів розроблено за<br>результатами впровадження трьох хвиль Проекту «Енергоефективні школи» в рамках Програми соціального                    |
|                       | партнерства енергетичної кампанії ДТЕК та Проекту USAID «Реформа міського теплозабезпечення в<br>Україні».                                                                                                    |
|                       | Складається з 16 тем (32 уроки), що висвітлюють у простій та доступній формі питання                                                                                                    |
|                       | енергопостачання та енергозоереження. Нозглянуто проопеми вирооництва енерпі з використанням<br>викопних невідновлюваних і альтернативних джерел енерпії та її споживання в Україні та світі. Подано            |
| Ŕ                     | загальні відомості про теплову та електричну енергію, температуру та електрику, способи передачі енергії.<br>Частину уроків присвячено викладенню технічних та фінансових проблем підприємств енергопостачання, |
|                       | пов'язаних із наданням комунальних поспуг, із метою виховання майбутнього свідомого та відповідального<br>споживача. Значну увагу приділено проблемі збереження та раціонального використання теплової та       |
|                       | електричної енергії. Під час останніх уроків учні навчаться проводити енергетичний аудит вдома й у школі, а<br>також розробляти проектні пропозиції з підвищення енергоефективності шкільних примішень          |
|                       | Безкоштовний                                                                                                    |
|                       | ✓ Подати заявку!                                                                                                    |
|                       |                                                                                                    |
|                       | <ul> <li>20твідотя курс «доетка з основ житлово-комунального управління» для учнів 9-11 спасів, та<br/>онлайн-гра «Розумний будинок»</li> </ul>                                                                 |
|                       |                                                                                                    |

Після подання заявки з Вами зв'яжуться наші консультанти з питань підключення школи до обраного Вами курсу. У разі необхідності Вам нададуть інформаційну та консультаційну допомогу у створенні зручного графіка навчання, пілотних класів, акаунтів вчителів і учнів, запуску навчального процесу.

У разі виникнення запитань у процесі реєстрації навчального закладу – зв'яжіться зі службою технічної підтримки для отримання консультації за телефонами:

| 38 096 638 03 51 | 38 073 128 61 29 |
|------------------|------------------|
| 38 093 141 50 80 | 38 095 626 39 80 |

або електронною поштою support@energyschool.org.ua.